## Step 4 – Dean Completes Recommendation Memo

When the chair/unit administrator completes Step 3 of the workflow they will forward the case to Step 4 and the Dean will receive an email.

The Dean can access the case from the emails, Faculty180 home screen, or by navigating to the "Cases" menu under the Faculty180 Reviews section.

| × @ECU                                                                         |                                             |                                     |                                         |               |
|--------------------------------------------------------------------------------|---------------------------------------------|-------------------------------------|-----------------------------------------|---------------|
| A Home<br>Your Packets                                                         | Cases                                       |                                     |                                         | Create Case 🗸 |
| Faculty180 Activity Reporting<br>Announcements & Help<br>Profile<br>Activities | Search cases                                | Q Filter                            |                                         |               |
| Evaluations<br>Forms & Reports<br>Vitas & Biosketches                          | 1 of 1 cases<br>Filtered By: Active Cases X |                                     |                                         |               |
| Find Colleagues                                                                | Name 🗸                                      | Туре Ф                              | Template Name                           | Status \$     |
| Administration 🗸                                                               | Academic Affairs Administration             | Promotion                           | Tenure and Promotion Template           |               |
| Faculty180 Reviews                                                             | Step 2 of 5: Unit Tenure and Promotion Con  | nmittee Cumulative Evaluation and F | Recommendation Memo 🛦 Required Document | IS            |
| Templates<br>Administration                                                    |                                             |                                     |                                         |               |
| Reports<br>Users & Groups                                                      |                                             |                                     |                                         |               |

Choose "Read Case" to see all attached documentation from the faculty member and recommendations made by previous reviewers.

| Home                          | User Test Admin                 |                               | Send Case 🗸 Case Options 🗸        |
|-------------------------------|---------------------------------|-------------------------------|-----------------------------------|
| Your Packets                  |                                 |                               |                                   |
| Faculty180 Activity Reporting | Unit                            | Template                      | Status                            |
| Announcements & Help          | Academic Affairs Administration | Tenure and Promotion Template | Select Status                     |
| Profile                       | Case Materials Case Details 1   |                               |                                   |
| Activities                    |                                 |                               |                                   |
| Evaluations                   | Search case materials by title  |                               |                                   |
| Forms & Reports               |                                 | Q Read Case                   |                                   |
| Vitas & Biosketches           |                                 |                               | aumland 🔽 Chara 💏 Cattinga 🚍 Maya |
| Find Colleagues               | Collapse All                    | aža U                         | ownioad 🖸 Share 🏎 Settings 🚔 Move |
| Account Access                | Candidate Packet                |                               |                                   |

After reviewing the PAD, navigate to the "Case Details" tab to complete the required documents. A number will appear next to the "Case Details" tab that indicates how many tasks require completion.

| User Te                         | est Admin      |
|---------------------------------|----------------|
| <b>Unit</b><br>Academic Affairs | Administration |
| Case Materials                  | Case Details   |

Scroll down to the "Required Items" and click "Fill Out Form" to complete the "Recommendation Concurrence or Non-concurrence" requirement.

|                                                       | 1 missing                                                                                   |
|-------------------------------------------------------|---------------------------------------------------------------------------------------------|
| o the next step. Forms must be completed by the assig | ned user, however a Committee Manager or Administrator can select to                        |
|                                                       |                                                                                             |
| Assignee                                              | Actions                                                                                     |
| Committee Managers                                    | Manage Respondents                                                                          |
| Cara Gohn ( <b>You)</b>                               | Fill Out Form                                                                               |
|                                                       | o the next step. Forms must be completed by the assignee Committee Managers Cara Gohn (You) |

| Recommenda                               | ation Concurrence or Non-concurrence                                                                  |
|------------------------------------------|----------------------------------------------------------------------------------------------------|
| Concurrence or Non-con<br>Upon review, I | ncurrence *<br>(see below) with the recommendation regarding tenure and promotion for this candidate. |
| • Concur                                 |                                                                                                    |
| O Do Not Concur                          |                                                                                                    |
| Submit Form                              | Cave Responses Return to Case                                                                         |

After the required form is completed, the Dean will forward the case by clicking on the "Send Case" button and choosing "Forward to."

| × @ECU                                             |                                                       |                                           |                                                                                                 |                | Cara Gohn 🗸 |
|----------------------------------------------------|-------------------------------------------------------|-------------------------------------------|-------------------------------------------------------------------------------------------------|----------------|-------------|
| Home<br>Your Packets                               | East Carolina University > Cases ><br>User Test Admin |                                           | Send Case V                                                                                     | Case Options 🗸 |             |
| Faculty180 Activity Reporting Announcements & Help | Unit<br>Academic Affairs Administration               | Template<br>Tenure and Promotion Template | Provost/Vice Chancellor Recommendation<br>Memo                                                  |                |             |
| Profile<br>Activities                              | Case Materials Case Details                           |                                           | Backwards to<br>Unit Administrator Cumulative Evaluation,<br>Recommendation Memo, and Personnel |                |             |
| Evaluations<br>Forms & Reports                     | Search case materials by title                        | Q                                         | ad Case                                                                                         |                |             |

The Dean will be prompted to enter an email subject and click "Continue" to email the appropriate party in the next workflow step.

| Send Case Forward                                                                                                    | 4 |
|----------------------------------------------------------------------------------------------------|---|
| Great job! You're sending the case forward to the next step, Provost/Vice Chancellor Recommendation Memo.                                                                                                    |   |
| The following reviewers will lose access to the case:                                                                                                    |   |
| Dean   2 members                                                                                                    |   |
| The following reviewers will gain access to the case:                                                                                                    |   |
| Provost   1 members                                                                                                    |   |
| If recipients respond to this message, their response will come directly to your email inbox.                                                                                                    | ٦ |
| If recipients respond to this message, their response will come directly to your email inbox. Subject * Step 4, Dean Recommendation Completed                                                                                                    |   |
| If recipients respond to this message, their response will come directly to your email inbox. Subject * Step 4, Dean Recommendation Completed Message *                                                                                                    |   |
| If recipients respond to this message, their response will come directly to your email inbox.<br>Subject *<br>Step 4, Dean Recommendation Completed<br>Message *<br>$\square \square   B I I_x   := := := := := := : \Omega$                                                                                                    |   |
| If recipients respond to this message, their response will come directly to your email inbox.  Subject *  Step 4, Dean Recommendation Completed  Message *                                                                                                    |   |
| If recipients respond to this message, their response will come directly to your email inbox.         Subject *         Step 4, Dean Recommendation Completed         Message *         Im Im I II, i= := de de de email email |   |

The Dean's recommendation must be completed by the 1<sup>st</sup> Tuesday in February.

Faculty180 does not automatically notify candidates when a recommendation is recorded. Please notify the candidate, committee chair, and the unit administrator (if applicable) as required by the Faculty Manual. This notification must be sent outside of Faculty180.